# Web-Based Software for Aviation Weather Reporting

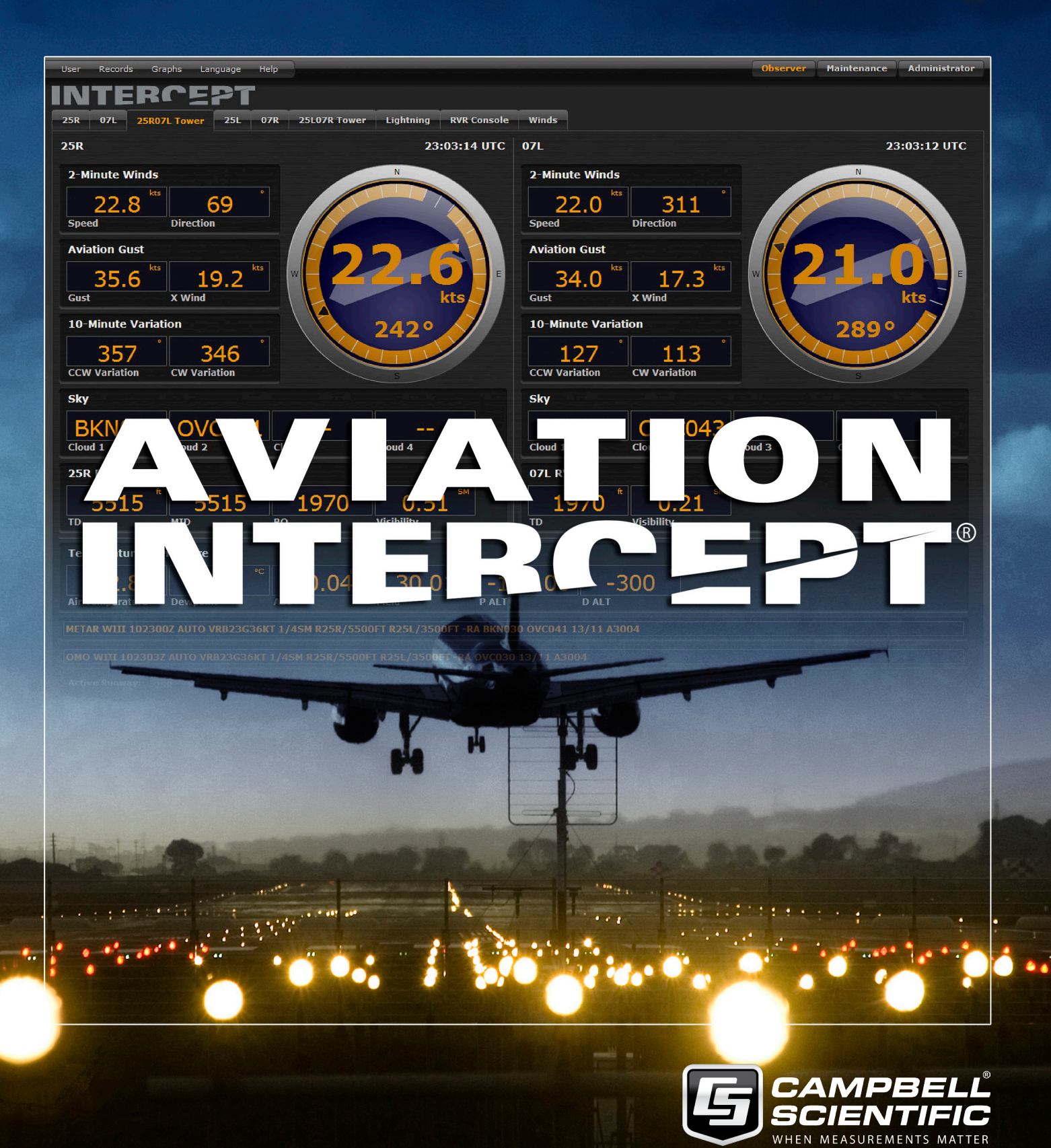

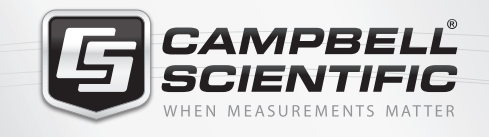

# ▓ ⅔ ¥ 않 ‡

## **Global Sales & Support Network**

A worldwide network to help meet your needs

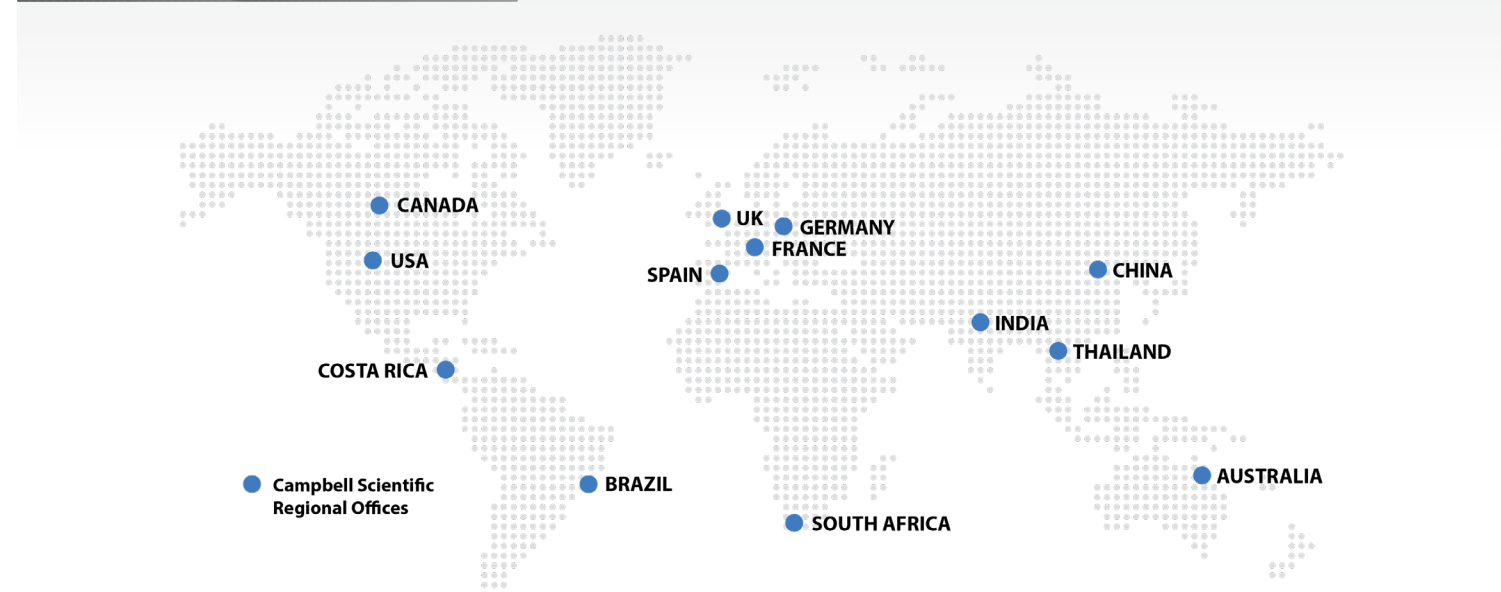

## Australia

| Location: | Garbutt, QLD Australia  |
|-----------|-------------------------|
| Phone:    | +61 (0)7 4401 7700      |
| Email:    | info@campbellsci.com.au |
| Website:  | www.campbellsci.com.au  |

### Brazil

Location:São Paulo, SP BrazilPhone:55 11 37323399Email:vendas@campbellsci.com.brWebsite:www.campbellsci.com.br

### Canada

| Location: | Edmonton, AB Canada  |
|-----------|----------------------|
| Phone:    | 780-454-2505         |
| Email:    | sales@campbellsci.ca |
| Website:  | www.campbellsci.ca   |

## China

| Location: | Beijing, P. R. China    |
|-----------|-------------------------|
| Phone:    | +86 10 6561 0080        |
| Email:    | info@campbellsci.com.cn |
| Website:  | www.campbellsci.com.cn  |

### Costa Rica

| Location: | San Pedro, Costa Rica |
|-----------|-----------------------|
| Phone:    | +506 2280-1564        |
| Email:    | info@campbellsci.cc   |
| Website:  | www.campbellsci.cc    |

## France

| Location: | Vincennes, France     |
|-----------|-----------------------|
| Phone:    | 0033 (0)1-56-45-15-20 |
| Email:    | info@campbellsci.fr   |
| Website:  | www.campbellsci.fr    |

#### Germany

Location:Bremen, GermanyPhone:+49(0)421 460974-0Email:info@campbellsci.deWebsite:www.campbellsci.de

### India

Location: New Delhi, DL India Phone: +91-11-46500481, 46500482 Email: info@campbellsci.in Website: www.campbellsci.in

### South Africa

Location:Stellenbosch, South AfricaPhone:+27 (21) 8809960Email:sales@campbellsci.co.zaWebsite:www.campbellsci.co.za

### Spain

| Location: | Barcelona, Spain    |
|-----------|---------------------|
| Phone:    | +34 93 2323938      |
| Email:    | info@campbellsci.es |
| Website:  | www.campbellsci.es  |

#### Thailand

Location: Bangkok, Thailand Phone: 66-2-7193399 Email: info@campbellsci.asia Website: www.campbellsci.asia

#### UK

Location:Shepshed, Loughborough, UKPhone:+44(0)1509 601141Email:sales@campbellsci.co.ukWebsite:www.campbellsci.eu

## USA

| Location: | Logan, UT USA        |
|-----------|----------------------|
| Phone:    | 435-227-9120         |
| Email:    | info@campbellsci.com |
| Website:  | www.campbellsci.com  |

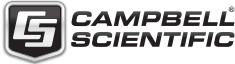

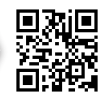

## **Aviation INTERCEPT®**

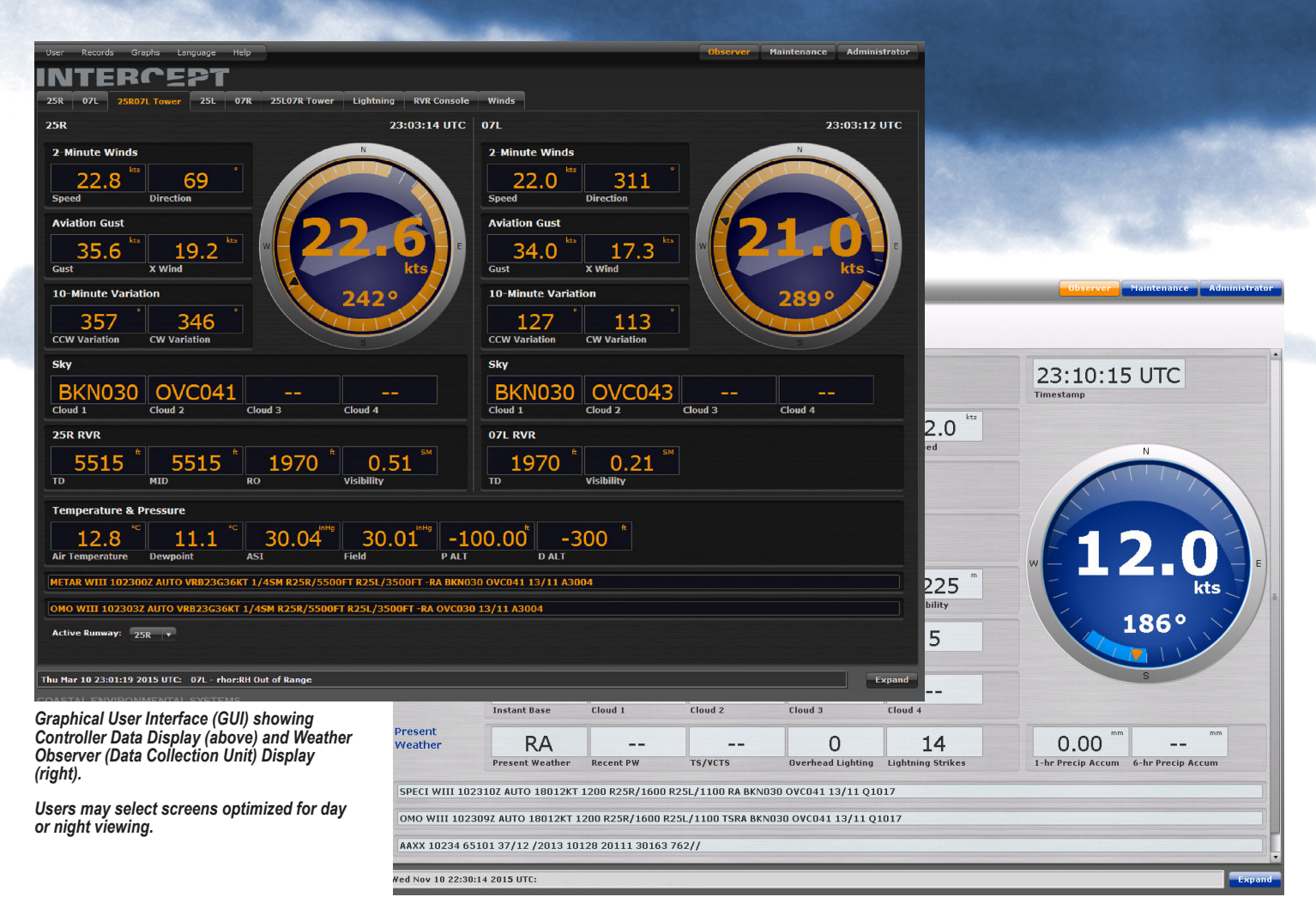

## Introduction

Aviation INTERCEPT<sup>®</sup> presents all the weather and Runway Visual Range (RVR) data from all the sensors at your airport in an easy-to-read, simple-to-navigate format. It fulfills all your acquisition, processing, data display, reporting, archiving, system maintenance, and external data distribution needs.

It is fully compliant with ICAO, FAA, WMO and FMH-1 approved algorithms.

It produces METAR, SPECI, OMO (MET REPORT) reports automatically or after augmentation (editing) and it can create or output COR, SYNOP, AFTN, ATIS, AIRMET, SIGMET, and TAF reports.

## **No User Licenses Required**

Aviation INTERCEPT<sup>®</sup> is **web-based**. Any qualified and authenticated user can open their user interface (Controller, Weather Observer, Maintenance, or Administrator views) simply using a current web browser that is connected to the INTERCEPT<sup>®</sup>

server. User licenses are granted with each system purchased. There is no need to purchase additional user licenses. In addition, no license renewals are required.

INTERCEPT<sup>®</sup> allows multiple users to view the data on any computer via a web-based browser.

Aviation INTERCEPT<sup>®</sup> runs on Windows<sup>®</sup> Vista or higher, Windows<sup>®</sup> Server 2008 or higher, or Linux.

### Menus Bar – Quick Easy Access to the Data You Want

The tabs at the left of the menu bar are User, Logs, Graph, and Help.

User allows you to logout, change your password, and select day or night view.

*Logs* allows you to view any information or data collected from any period of time.

The *Graph* function opens up a graph and fills in the data for the previous hour to give you a quick look at changing weather

patterns. The running hourly display is updated once per minute. You can scroll back through the last 24 hours, and you can choose what 24-hour period of data to graph.

## Information Message Ticker

The single line Information Message Ticker at the bottom of each screen displays the most recent information message based on the user's role. Clicking on the expand button will open a scrollable window with the last 200 messages.

## Remote Maintenance Monitoring

A maintenance user can access any of the required maintenance functions from a computer other than the server through the maintenance interface. This access is most often done from another computer on the same LAN as the server.

Remote maintenance monitoring can also be accessed by VPN.

## **No User Licenses Required**

| User | Records | Graphs    | Language | Help |              |           |          |            |      |   |        | Observer | Maintenance | Administrator |
|------|---------|-----------|----------|------|--------------|-----------|----------|------------|------|---|--------|----------|-------------|---------------|
| IN'  | TEF     | sci       | EPT      |      |              |           |          |            |      |   |        |          |             |               |
| 25R  | 07L 25  | R07L Towe | er 25L   | 07R  | 25L07R Tower | Lightning | RVR Cons | sole Winds | 5    |   |        |          |             |               |
| 25L  |         | 1         | 25L      |      | 3683 *       |           | ft       | 475        | ft   | 5 | 5      | 22:      | 59:23       | UTC           |
|      |         | Runway    | y        | TD   |              | MID       | RO       |            | Edge |   | Center | Timesta  | mp          |               |
| 25K  |         | 2         | 25R      |      | 5515 🕺       | 551       | 5        | 1970       | ft   | 5 | 5      | 22:      | 59:23       | JTC           |
|      |         | Runwa     | Y        | TD   |              | MID       | RO       |            | Edge |   | Center | Timesta  | mp          |               |

#### RVR Data Display

## **System Security**

User access to INTERCEPT® is through a web browser. All users must log in with a valid username and password when they first access the URL. INTERCEPT® uses basic access authentication. The username and password are encrypted when sent to the server. Each subsequent call to the server also includes the username and password.

Login credentials are stored within the application, not the browser. This means that when a user logs out, the login credentials are gone and no user can get access without reentering valid credentials.

### **Aviation Weather Algorithms**

The biggest value of Aviation INTERCEPT® is the Aviation Weather Algorithms. These ICAO, FAA, WMO, and FMH-1 compliant calculations are what take the data from the sensors and make it into useful information for pilots, controllers, maintenance personnel, and airport managers. Campbell has spent 10 years and a great deal of effort perfecting these algorithms. They have even been tested for over two years against Certified Weather Observers to make the data reported from the AWOS most closely match what an actual human weather observer would report. Additionally, Campbell is the only company that has created numerous multiple-sensor algorithms using other sensors to verify information. For example, when the precipitation identification sensor says it's raining, we check the rain gauge, temperature, dew point, and visibilities to ensure that it is, in fact, raining. Many of the multiple-sensor algorithms solve reporting issues that have plagued AWOS systems for the last 20 years.

#### Data Displays: Seeing the Data You Want to See

Depending on the status of a particular user, one or more data displays will be available by selecting a tab. Tabs include: **Controller** – a view of the data optimized for air traffic controllers. Each tab displays the most relevant data for a single runway, labeled with the runway identifier. If there are multiple runways, there are multiple tabs.

Sensor Suite (Data Collection Unit – DCU) – shows relevant data for a given location on a runway. The tab will be labeled with the runway location.

**Runway Visual Range (RVR)** – if there is more than one physical runway, there will be an RVR tab displaying RVR for all active runways.

*Lightning* – a bullseye geographical depiction of lightning strikes in the last 15 minutes

*Winds* – a graphical analog depiction of winds from multiple locations on a runway or airfield

Wind information is updated every five seconds. RVR and lightning information can be updated every five seconds. All other data are updated at least every minute. All data are displayed numerically. In addition, winds and lightning are displayed with graphical analogs.

## **Controller Data Display**

Designed for air traffic controllers in the tower, this display can be configured in one of two ways:

1. To show data from the touchdown, midfield, and rollout from one runway

2. To show touchdown data on one tab and rollout on another tab from more than one runway

The upper part of the screen shows one or two sensor suites (depending on your system) side-by-side. It displays wind, visibility, and sky data for each station, and an analog wind dial with instant wind speed and direction plus 10-minute variation. The lower portion of the screen contains items such as RVR, temperature, dew point, and several pressure values. The most recent METAR or SPECI and the OMO reports are displayed at the bottom of the view.

The button for selecting the active end of the runway is at the very bottom of the screen. This can also be detected automatically.

## Weather Observer Display

Weather observer displays are named by the location of sensors on the runway (such as 34R or 16L).

The upper section of the display has seven rows with up to five data elements in each row, a wind dial, and a timestamp. The second section contains rows that span the entire width of the display. The specific data displayed are dependent on the sensor set and are configurable. Beneath these fields and above the **Status** field is a control bar containing all the interactive features available to the weather observer related to the editing of aviation weather reports.

## **RVR Display**

The RVR display is available when there can be more than one active runway and, therefore, more than one set of RVR values. If there is only one active runway at your airfield, the RVR data are just displayed in the runway display.

The RVR display shows RVR values for each runway location that has a visibility sensor, including touchdown, midpoint, and roll-out, as well as trends, the Runway Light Intensity Monitor (RLIM) settings, and the time of the most recent calculation.

The runway light settings can also be input manually if your system does not include an RLIM.

## Weather Observer Data Displays

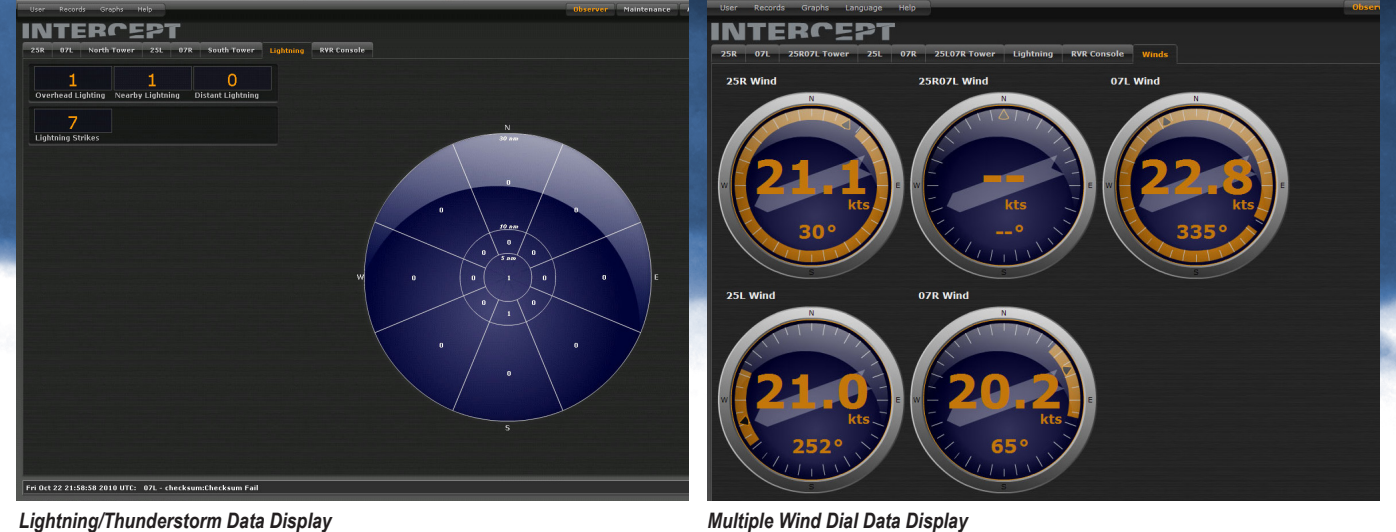

Lightning/Thunderstorm Data Display

## Lightning/Thunderstorm **Display**

The lightning display reports lightning to 50 nm (200 nm optional). It displays lightning reported within 30 nautical miles of your airfield in a "target style" display that is divided into eight sections (octants) and then sub-divided into three ranges.

Lightning within a five-mile radius is classified as "overhead." Lightning between 5 and 10 miles is "vicinity." Lightning beyond 10 miles to 30 miles is "lightning distant." The display shows total strikes within the last 15 minutes and can be updated every minute or five seconds.

There is also a box labeled Total Strikes. Total strikes are the strikes within 30 nm plus those within 50 nm.

## Multiple Wind Dial Display

Single or multiple tabs are available for just the wind dial displays. Up to six different wind dials from any individual runway or multiple runways can be assigned to each tab.

### **Graphic Data Displays**

Aviation INTERCEPT<sup>®</sup> displays hourly and daily graphs of the weather data, accessed through the Graphs menu. Clicking on the menu opens a drop-down list of the stations for which graphs are available. Selecting a station opens an additional list of the parameters for which graphs are available. Some of the standard graphs that are available are:

Temperature - plotting the average air temperature and dew point

Winds – plotting the two-minute average wind speed, direction, and a qualifying aviation gust

Visibility and RVR - plotting the oneminute average visibility and RVR. Visibility and RVR are both plotted in meters. The scale for visibility from 0 to 20,000 is shown on the left-hand axis. The scale for RVR from 0 to 2,000 is shown on the right-hand axis.

**Pressure** – plotting the one-minute average field pressure and altimeter setting

**Sky** – plotting the 30-minute integration of both the lowest cloud layer and lowest ceiling

The running hourly display is updated once per minute. A scroll bar at the bottom of the hourly graph allows the user to scroll back through the last 24 hours. There is also a calendar date selection to allow the user to choose what date (24 hours) of data to graph.

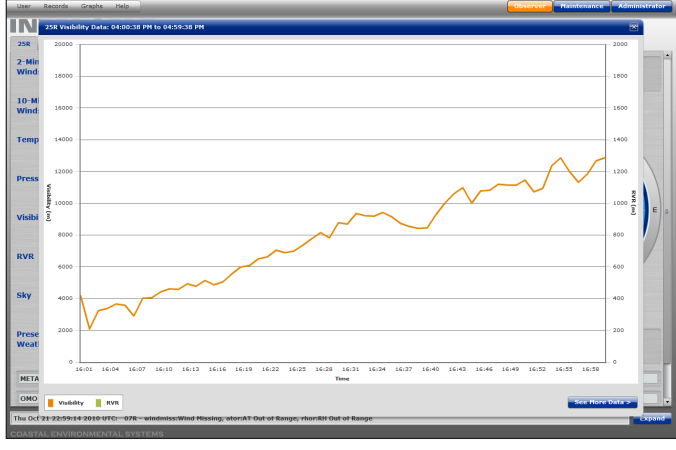

Day Screen - Hourly/Daily Visibility Graph

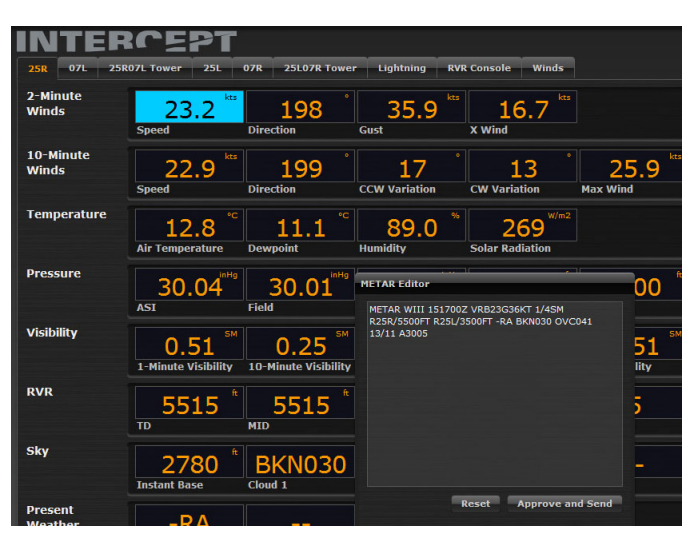

Example of Editing a METAR

## **Maintenance User Interface**

#### Maintenance "Dashboard" (Display)

The maintenance dashboard was created after many hours of "human factors" engineering to most effectively and immediately allow the user to pinpoint any trouble areas. The "smart troubleshooting" algorithms then go to work to allow the user to quickly and simply identify the solution.

The maintenance dashboard gives the maintenance user an immediate visual assessment of the state of the AWOS system

and its components. Additionally, it allows the maintenance user to investigate in much more detail by clicking on diagnostic information at the Lowest Replaceable Unit (LRU) level.

The color of the maintenance indicators represents the assessed state of each DCU, LRU, Interface, or the DPU (server).

Alarms are generated when data are disqualified by a particular test such as: when data are out-of-range, data exceeds a rate of change limit, or when there is not enough valid data to perform a computation.

Alarms and warnings are the result of component built-in tests (BIT), data quality checks, or continuous monitoring tests. Warning and alarm conditions are specific to each sensor or LRU, and each is referenced to some description or corrective action as per the maintenance manual.

## **User Data Alerts**

Data alerts can be set by each user to alert them of any measurement or change of interest. Alerts only appear on their screen and are logged – and have **no** affect on alarms and warnings. Alerts can be simple, such as a range of a particular measurement, or they can be complex using multiple data elements and multiple operations.

## Data Quality Is of the Highest Importance

BITs and system monitoring are performed in each of the major system components. The sensors, DCUs, and server BITs are used to verify measurement integrity and data message or communications integrity, measure system environmental parameters, and functionally test the

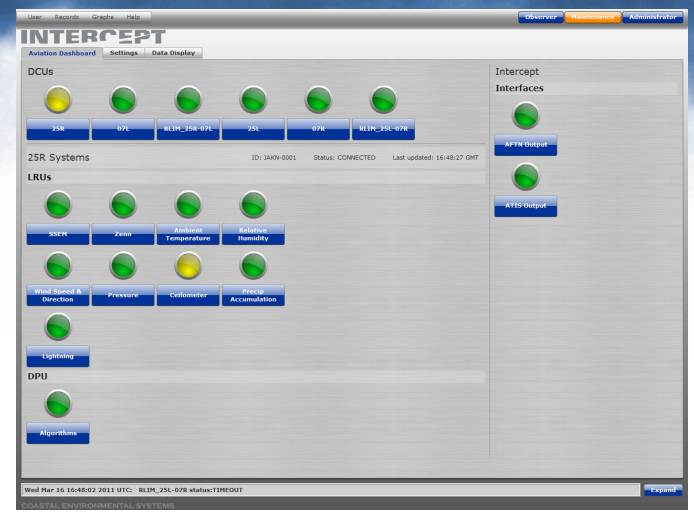

Maintenance Dashboard showing a Warning State

integrity of hardware and software components.

# Data Quality Checks within the Weather Algorithms

The Aviation INTERCEPT® software has a comprehensive set of data quality checks that are continuously active within the system. They are so comprehensive that even the weather algorithms are constantly monitored. The results of the data quality checks are used to validate data and create information for fault detection and maintenance. Such data quality checks include: checking for missing sensor data, checking the results of the sensor BIT for data validation, checking for missing DCU messages (communications errors), checking for sufficient data for valid averaging, as well as validation of data by checking ranges, trends, logical comparisons, and discontinuities. These data quality checks are in addition to those data checks performed by the sensors themselves and the DCU. If the process for a given reportable measurement does not have adequate valid sensor inputs, that measurement is reported missing.

## **Alarms and Warnings**

Whenever a potential problem is detected, either by BITs, system monitoring, or data quality checks, that problem is classified as an alarm or warning. Alarms are conditions that would disqualify data from being processed. Warnings are conditions that are trending toward an alarm condition. Warnings do not disqualify the data, but they may require action from the maintenance user. Alarms and warnings are logged in the maintenance log files and passed to the AWOS

maintenance dashboard display. Also when viewing the maintenance display, the *Information Message Ticker* will display all alarms and warnings as they occur. Alarms and warnings are set based on the definition of LRUs and the maintenance concept (as reviewed by the customer) for a given AWOS system.

Alarms and warnings can also be configured to be sent to an external interface for offsite remote maintenance monitoring.

## **Fast Restoration of Service**

Aviation INTERCEPT<sup>®</sup> is installed as a service that is started as soon as the computer boots. The service includes all of the data collecting, automated observing, data recording, and interface components that are factory-installed to run unattended, managed by the server's operating system, without human intervention. All of these components restart themselves when powered-up or reset.

Aviation INTERCEPT<sup>®</sup> becomes operational within one minute of completion of operating system boot on a start or restart.

| RLIM_25R-07L    | 25L                                                                  | 07R                                                      | RLIM_25L-07R                                                   |
|-----------------|----------------------------------------------------------------------|----------------------------------------------------------|----------------------------------------------------------------|
| Ceilometer      |                                                                      |                                                          |                                                                |
| Status          | Warning                                                              |                                                          |                                                                |
| Last Timestamp: | Tue Mar 15 00:4                                                      | 8:58 GMT 2015                                            |                                                                |
| Last Received:  | Incoming status:<br>Message:<br>\x01CL013025\x<br>1\s///\s\s0\s///\s | WARNING<br>02\r\n1W\s09530\s//<br>s\s0\s///\s\s0\s///\s\ | ////\s/////\s0000004C020\r\n\s-<br>s0\s///\r\n\x039e47\x04\r\n |

Detail of Warning Message

## Log Files and Online Help

| Intercept - Mozilla Firefox     |                                                |
|---------------------------------|------------------------------------------------|
| Contents                        | Hide                                           |
| Introduction Aviation Intercept |                                                |
| Conventions                     |                                                |
| Stations                        | Introduction                                   |
| Menus                           | Aviation Intercent®                            |
| Observer     Maintenance        | Aviation intercepto                            |
| Administrator                   | Aviation Intercept® connects to one or more    |
| External Data Feed              | Aviation stations to retrieve weather data and |

| Online | Help | Window |
|--------|------|--------|

## Log Files

Aviation INTERCEPT<sup>®</sup> creates the following data log files:

1. Sensor Log Files - raw data

2. Report Log Files – OMO, METAR, and SPECI reports: COR, RVR, MET Report, etc.

3. Maintenance Log Files – Alarms and warnings generated by BITs, data quality checks, and continuous system monitoring

VSP.properties

```
baram.station.type=AWOS
param.vis.rounding_factor=0.66 (mi)
param.metar.report_time_list=0
param.sky.pri.loc_threshold_list=1000 500 200 100
param.precip_SHEF_onset_threshold@15m=1.0 (inches)
param.pressure.field_elevation=10 (m)
param.sky.range=25000 (ft)
param.sky.range=25000 (ft)
param.itmg.offset=0 (degrees)
param.precip_bucket_select_temp_rise=-20.0 (degC)
param.sky.pri.location=PRI
param.pressure.min_allowable=800.0 (hPa)
```

Example of VSP Properties File

4. Communication Log Files – all messages sent out and any that are "ingested" in

5. Alert Log Files – the text messages when user-defined alerts are met

6. Customer Created Logs – custom data sets created by the customer

Log files are generated continuously but are completed at daily and hourly intervals. There is more than adequate hard drive space to log all of the files for at least a year.

## **Online Help**

Aviation INTERCEPT<sup>®</sup> includes detailed online help files, easily accessed from the Help menu at the top of any screen.

INTERCEPT<sup>®</sup> also has a context-sensitive help mode, enabled by clicking an icon. In this mode, when the cursor is over certain "hot" screen components, it changes to indicate that clicking on the item will open help directly related to that object.

Maintenance users can select the option to *Generate Diagnostics*, which collects all configuration files and logs required for troubleshooting in a zip file.

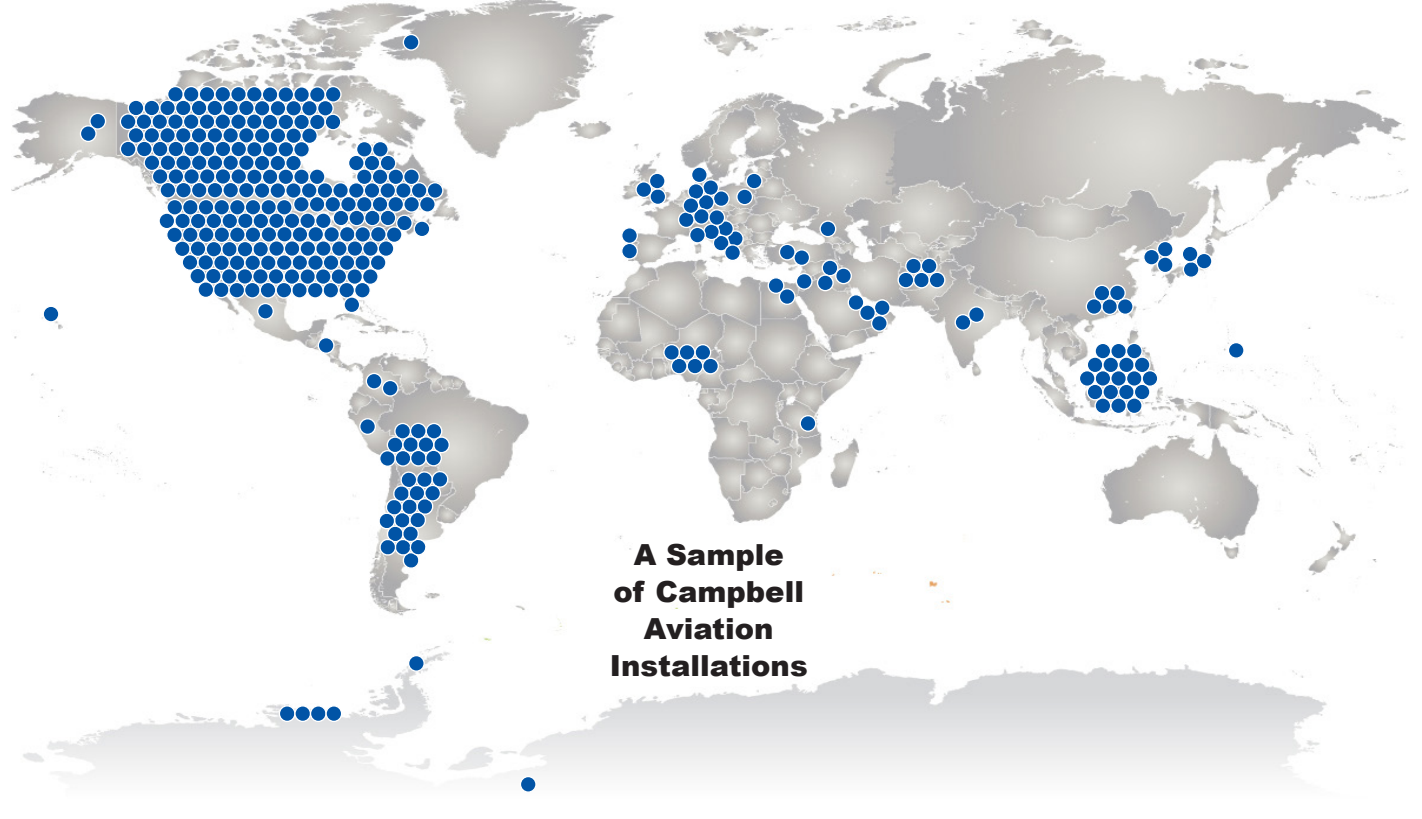

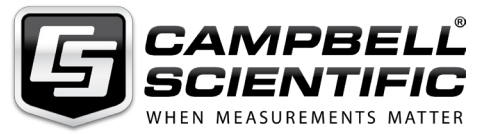

815 W 1800 N Logan, UT 84321-1784 USA (435) 227-9120 Fax: (435) 227-9001 www.campbellsci.com **ISO 9001:2015 Certified** 

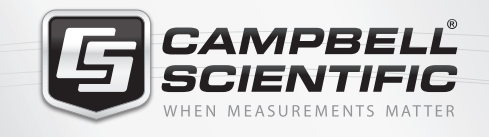

# ▓ 😤 🗙 🕵 📫 🚍

## **Global Sales & Support Network**

A worldwide network to help meet your needs

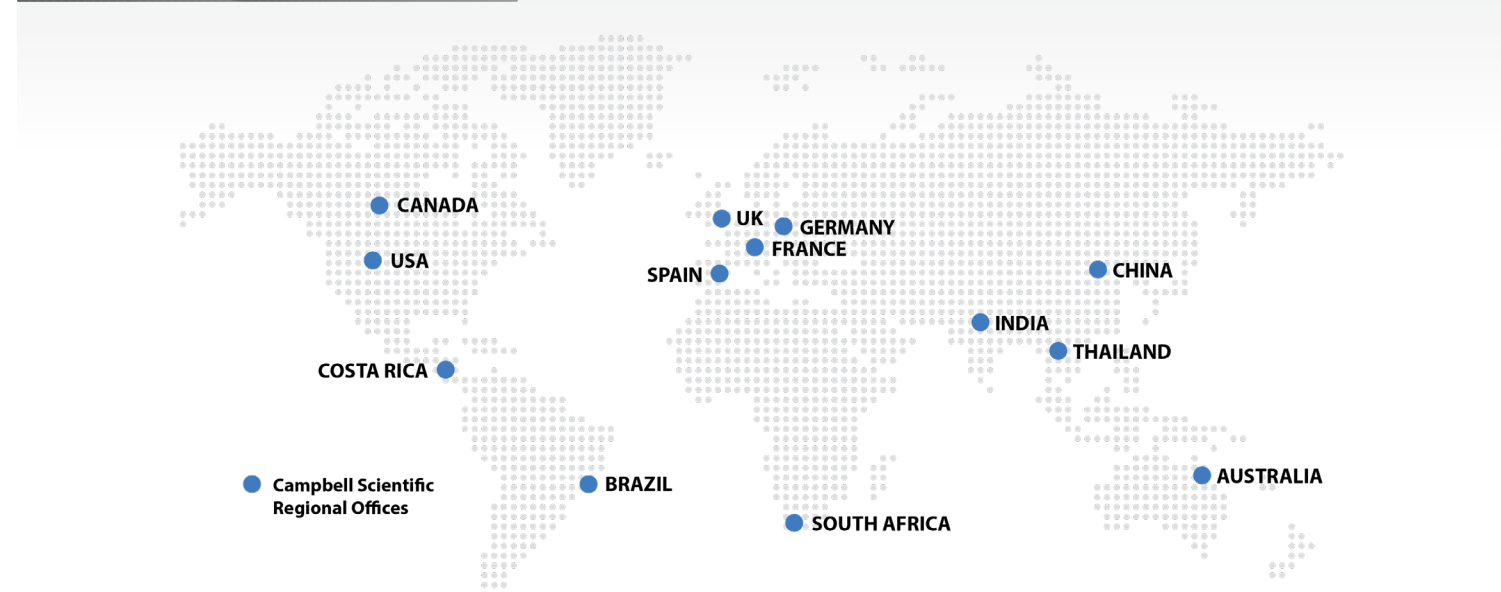

## Australia

| Location: | Garbutt, QLD Australia  |
|-----------|-------------------------|
| Phone:    | +61 (0)7 4401 7700      |
| Email:    | info@campbellsci.com.au |
| Website:  | www.campbellsci.com.au  |

### Brazil

Location:São Paulo, SP BrazilPhone:55 11 37323399Email:vendas@campbellsci.com.brWebsite:www.campbellsci.com.br

### Canada

| Location: | Edmonton, AB Canada  |
|-----------|----------------------|
| Phone:    | 780-454-2505         |
| Email:    | sales@campbellsci.ca |
| Website:  | www.campbellsci.ca   |

## China

| Location: | Beijing, P. R. China    |
|-----------|-------------------------|
| Phone:    | +86 10 6561 0080        |
| Email:    | info@campbellsci.com.cn |
| Website:  | www.campbellsci.com.cn  |

### Costa Rica

| Location: | San Pedro, Costa Rica |
|-----------|-----------------------|
| Phone:    | +506 2280-1564        |
| Email:    | info@campbellsci.cc   |
| Website:  | www.campbellsci.cc    |

## France

| Location: | Vincennes, France     |
|-----------|-----------------------|
| Phone:    | 0033 (0)1-56-45-15-20 |
| Email:    | info@campbellsci.fr   |
| Website:  | www.campbellsci.fr    |

#### Germany

Location:Bremen, GermanyPhone:+49(0)421 460974-0Email:info@campbellsci.deWebsite:www.campbellsci.de

### India

Location: New Delhi, DL India Phone: +91-11-46500481, 46500482 Email: info@campbellsci.in Website: www.campbellsci.in

### South Africa

Location:Stellenbosch, South AfricaPhone:+27 (21) 8809960Email:sales@campbellsci.co.zaWebsite:www.campbellsci.co.za

### Spain

| Location: | Barcelona, Spain    |
|-----------|---------------------|
| Phone:    | +34 93 2323938      |
| Email:    | info@campbellsci.es |
| Website:  | www.campbellsci.es  |

#### Thailand

Location: Bangkok, Thailand Phone: 66-2-7193399 Email: info@campbellsci.asia Website: www.campbellsci.asia

#### UK

Location:Shepshed, Loughborough, UKPhone:+44(0)1509 601141Email:sales@campbellsci.co.ukWebsite:www.campbellsci.eu

## USA

| Location: | Logan, UT USA        |
|-----------|----------------------|
| Phone:    | 435-227-9120         |
| Email:    | info@campbellsci.com |
| Website:  | www.campbellsci.com  |

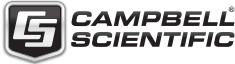

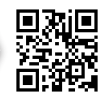